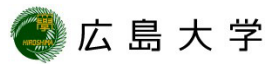

## OS更新状態の確認方法(Windows11)

① タスクバーの検索ボックスに 「Windows Updateの設定」と入力 ②[Windows Updateの設定]を選択します。②[Windows Update]を選択します。

① スタートメニューから「設定」を選 択します。

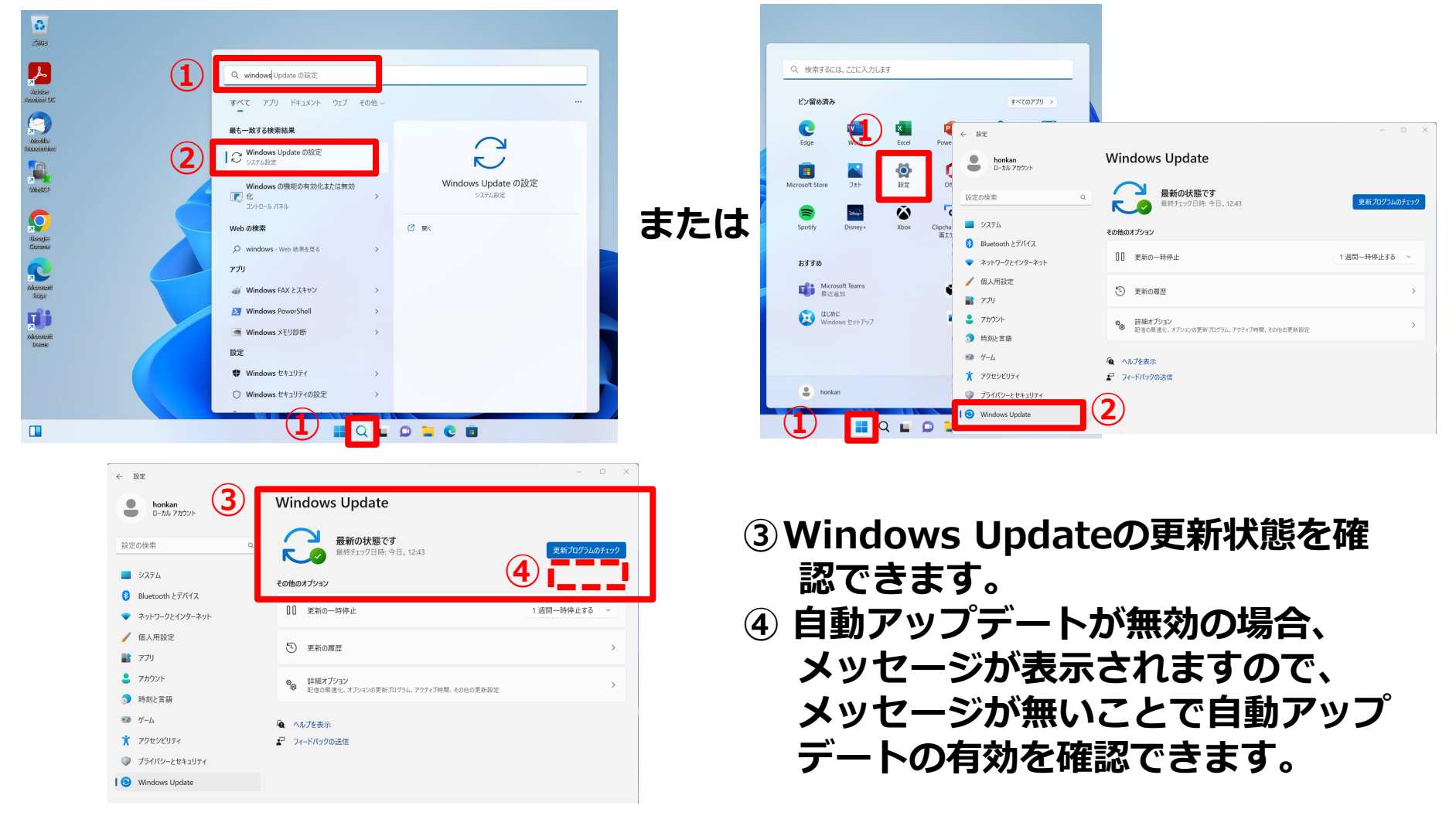

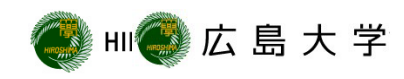

## How to Check the OS Update Status (for Windows11)

 In the search box on the taskbar Type 'Windows Update'.
 Select 'Windows Update'.

| and DC                                                                                                    | すべて アブリ ドキュメント ウェブ その他 ~                                                                                                    |   |
|----------------------------------------------------------------------------------------------------|----------------------------------------------------------------------------------------------------|---|
| •                                                                                                    | ■<br>最1致する検索結果                                                                                                    |   |
| ella<br>Jacone                                                                                                    | C Windows Update Ø/8/2                                                                                                    |   |
| isce                                                                                                    | Windows の機能の有効化または無効<br>Windows 20機能の有効化または無効<br>ンセール パネル<br>ンセール パネル<br>シンロール パネル                                                                                                    |   |
| >                                                                                                    | Web の検索 ② INK                                                                                                    |   |
| sala<br>sme                                                                                                    | ✓ windows - Web 結果を見る >                                                                                                    |   |
| >                                                                                                    | עלדיד                                                                                                    |   |
| azali<br>azali                                                                                                    | Windows FAX とスキャン →                                                                                                    |   |
| ii 📃                                                                                                    | Vindows PowerShell >                                                                                                    |   |
| asali<br>June                                                                                                    | ■ Windows Xモリ診断 ><br>50中                                                                                                    |   |
|                                                                                                    | Windows (743)174                                                                                                    |   |
|                                                                                                    | <ul> <li>Windows セキュリティの設定 &gt;</li> </ul>                                                                                                    |   |
|                                                                                                    |                                                                                                    | - |
|                                                                                                    |                                                                                                    |   |
|                                                                                                    | 📕 Q 🖬 🗭 🐂 🖸                                                                                                    |   |
| ← Settings                                                                                                    |                                                                                                    |   |
| C Settings                                                                                                    | Windows Update                                                                                                    |   |
| Constant Settings                                                                                                    | Windows Update                                                                                                    |   |
| Settings     Icol Account     Find a setting                                                                                                    | Vourre up to date     Lat checked: Today, 12:43 PM     Creek for update                                                                                                    |   |
| Settings     Deckan     Local Account     Find a setting     System     System                                                                                                    | Vindows Update Vindows Update Vou're up to date Lat decade Today, 1243 PM More options                                                                                                    |   |
| Settings     Deckan Leal Account Find a setting     System     Subuctorth & devices     Network & internet                                                                                                    | Circle for update  Circle for update  Circle for update  Circle for update  Circle for update  Difference updates  Difference updates  Difference |   |
| settings     benkan     Leal Account      Find a setting      System      Bluetooth & devices      Network & internet      Personalization                                                                                                    |                                                                                                    |   |
| settings     benkan Loal Account  Find a setting  Find a setting  System  Bluetooth & devices  Network & internet  Ferionalization  Apps  Cocounts  Cocounts  Coc |                                                                                                    |   |
| settings     benkan Load Account      Find a setting     System     Busetooth & devices     Network & internet     Personalization     Apps     Cocounts     Time & Language                                                                                                    | Vincourse Update Vour eup to date Lat checked Today, 12:43 PM Creck for update Ust de todate De optione Pause for 1 week Update hatory Update hatory Upd                                                                                                    |   |
| settings     beskan     bankan     bank | Contrast of the set of the se    |   |
| settings     benkan Load Account      Find a setting     System     Bustooth & devices     Vetroonklization     Apps     Accounts     Time & language     Garring     Accounts                                                                                                    | Image: Image:          |   |
| <ul> <li>settings</li> <li>brian Leal Account</li> <li>Find a setting</li> <li>System</li> <li>Buetooth &amp; devices</li> <li>Network &amp; Internet</li> <li>Personalization</li> <li>Apps</li> <li>Accounts</li> <li>Time &amp; Language</li> <li>Garring</li> <li>Accessibility</li> <li>Phracy &amp; scenity</li> <li>Windows Update</li> </ul>                                                                                                    | Control control co    |   |

## ① Select "Settings" from the Start menu.

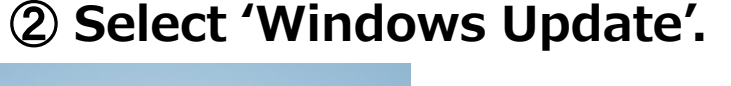

| Q. Type here to search            |                                                          | _                                                                                                |                   |
|-----------------------------------|----------------------------------------------------------|--------------------------------------------------------------------------------------------------|-------------------|
| Pinned                            | All apps >                                               |                                                                                                  |                   |
| CO Maria A                        | xcel Pow - Settings                                      |                                                                                                  | - • ×             |
| 🗉 🖬 🔮                             | honkan<br>Local Account                                  | Windows Update                                                                                   |                   |
| Microsoft Store Photos Sett       | Find a setting                                           | You're up to date     Last checked: Today, 12:43 PM                                              | Check for updates |
| Spotify Disney+ Xt                | box Clipc System<br>Vide Rhustoath & devicer             | More options                                                                                     |                   |
| Recommended                       | Network & internet                                       | 0 Pause updates                                                                                  | Pause for 1 week  |
| Microsoft Teams<br>Recently added | Personalization     Apps                                 | 🕲 Update history                                                                                 | >                 |
| Get Started<br>Welcome to Windows | Accounts                                                 | Advanced options<br>Delivery optimization, optional updates, active hours, other update settings | >                 |
| ip3.1<br>16m ago                  | <ul> <li>Time &amp; language</li> <li>Garning</li> </ul> | Set help                                                                                         |                   |
|                                   | X Accessibility                                          | Give feedback                                                                                    |                   |
| e honkan                          | Privacy & security     Ø     Windows Update              |                                                                                                  |                   |
| Q                                 | 0                                                        |                                                                                                  |                   |

- ③Check whether automatic update is turned on or not.
- ④ A message will appear if automatic update is turned off.